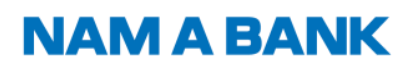

### HƯỚNG DẫN CÀI ĐẶT LOA THÀN TÀI HAPPY BOX THÔNG BÁO BIẾN ĐỘNG SỐ DƯ

#### 1. Điều kiện đăng ký Loa Thần tài Happy Box:

- Khách hàng đã có tài khoản tại Nam A Bank, thông tin đăng ký đúng với thông tin mở tài khoản tại ngân hàng.
- 2. Để sử dụng Loa Thần tài Happy Box, Khách hàng vui lòng thực hiện theo các bước sau:

#### 2.1. Cài đặt ứng dụng Loa thần tài trên Appstore/Google Play:

Google Play: https://play.google.com/store/apps/details?id=vn.mobifone.qrsound&hl=vi

Appstore: https://apps.apple.com/vn/app/loa-th%E1%BA%A7nt%C3%A0i/id6737191966?l=vi

2.2. Đăng nhập ứng dụng Loa thần tài Happy Box:

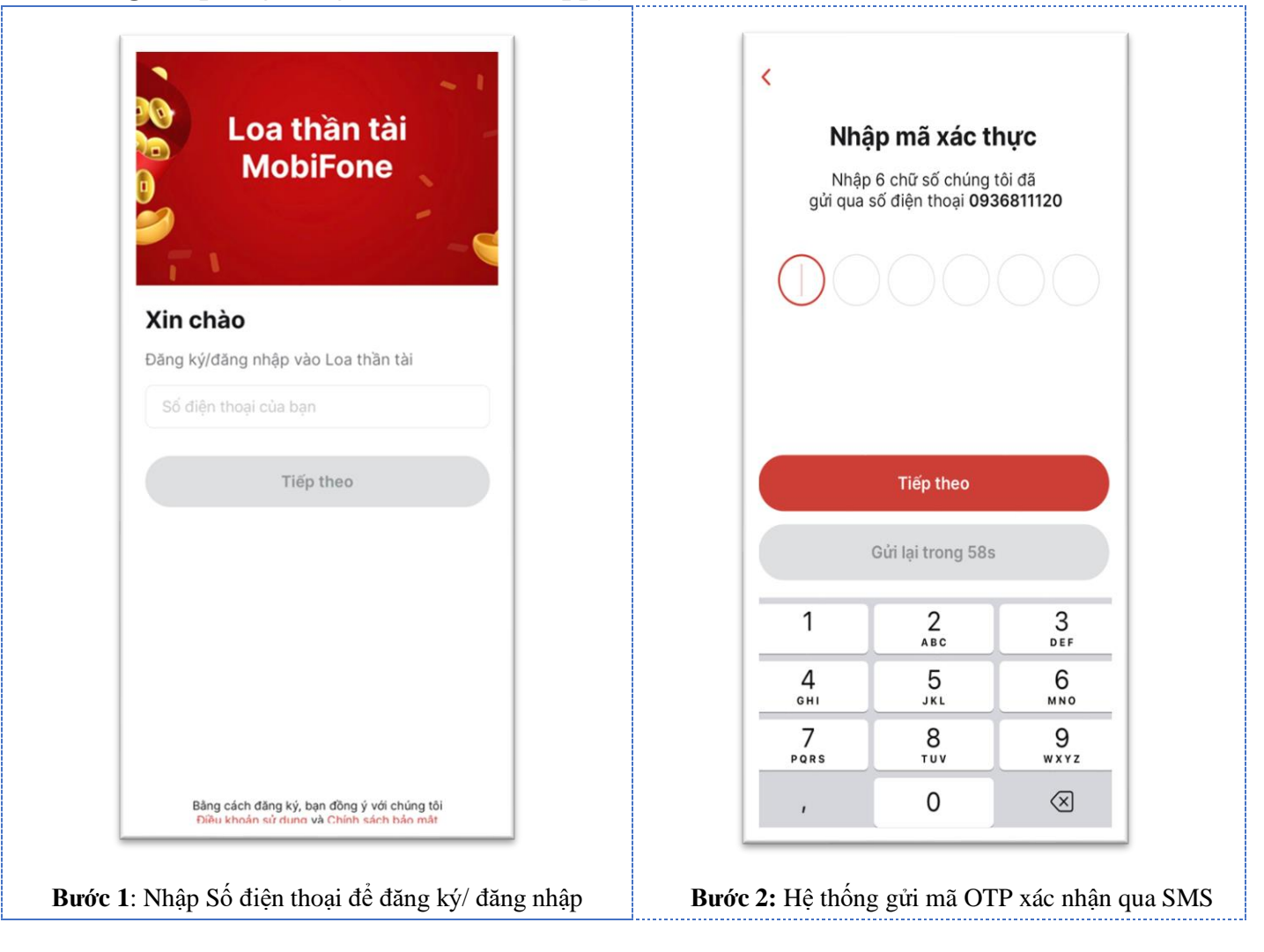

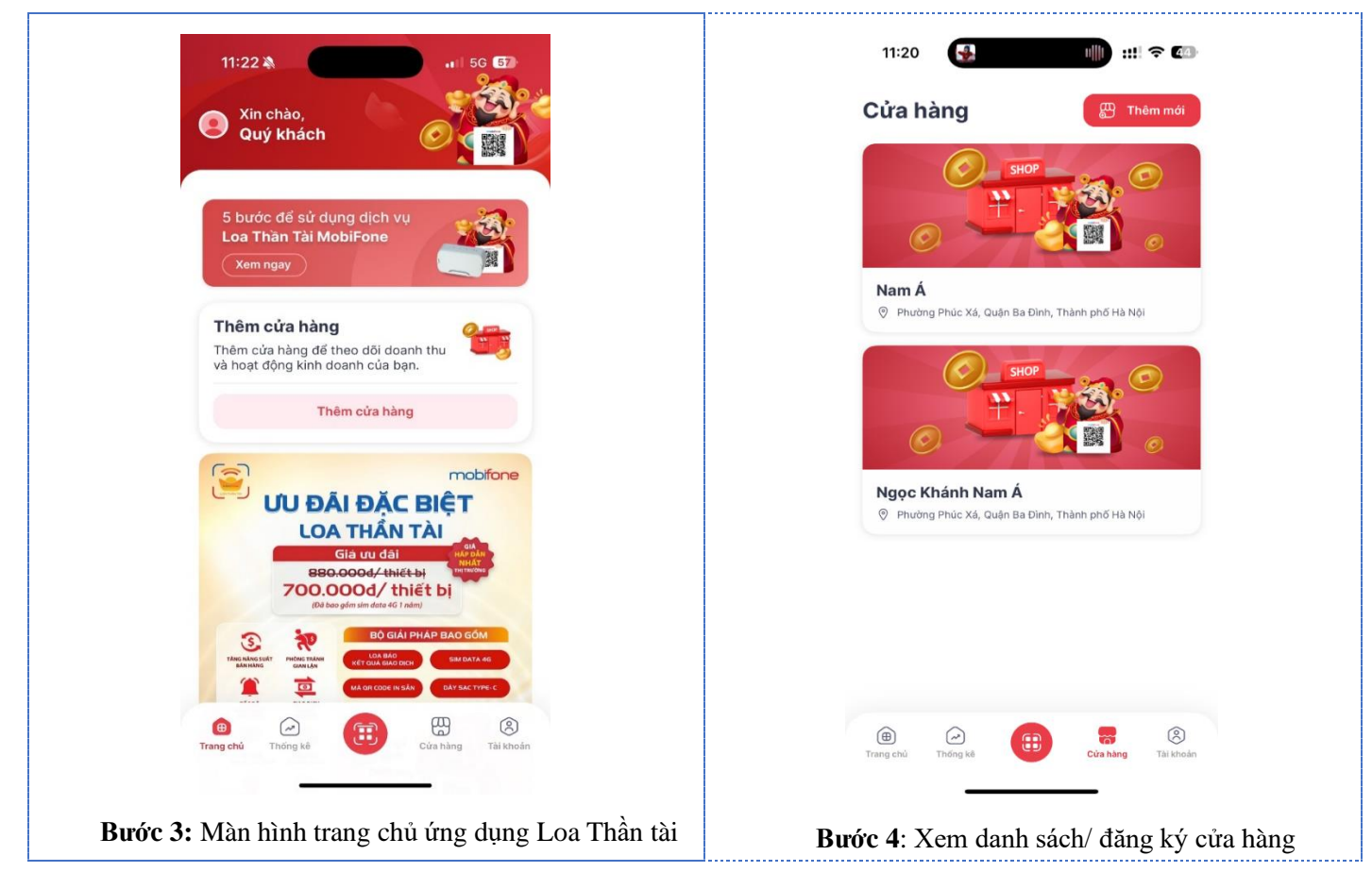

#### 2.3. Khởi tạo cửa hàng:

| 15:45 🔉 🕜                                | 11:31 🔌 🔐 56 🚮                                         |
|------------------------------------------|--------------------------------------------------------|
| Cửa hàng 🛛 🖽 Thêm mới                    | < Tạo cửa hàng                                         |
|                                          | 1     2     3       Cửa hàng     Liên kết     Hợp đông |
|                                          | Tên cửa hàng *                                         |
| Không có dữ liệu                         | Đồ ăn ông ba                                           |
|                                          | Địa chi *                                              |
|                                          | Phường 13, Quận Bình Thạnh, Thành phố Hồ<br>Chí Minh   |
|                                          | Địa chỉ chi tiết                                       |
|                                          | 75/12                                                  |
|                                          | Mã giới thiệu (nếu có)                                 |
|                                          | Mã giới thiệu                                          |
| Tana chủ Thống kệ Đức Ngay Tà khoản      | Tiếp theo                                              |
|                                          |                                                        |
| ấn vào nút Thêm mới để thêm mới của hàng | <b>Bước 2:</b> Nhập thông tin cửa hàng, sau đó r       |

|                                                                                        | Tạo cửa hà                                                                                                    | ing                                                                                                    |         |                                  | Tao                                                                                                    | cửa hàng                                                                                                    |                                                                                                    |
|----------------------------------------------------------------------------------------|----------------------------------------------------------------------------------------------------|----------------------------------------------------------------------------------------------------|---------|----------------------------------|----------------------------------------------------------------------------------------------------|----------------------------------------------------------------------------------------------------|----------------------------------------------------------------------------------------------------|
| 1<br>Cửa bàng                                                                          | 2<br>Liên kết                                                                                                    | 3<br>Hap đồng                                                                                                    |         |                                  | 1                                                                                                    | 2                                                                                                    | 3                                                                                                    |
| sá coop                                                                                | Số Giấy pháp KD *                                                                                                    | hiệp dòng                                                                                                    |         | Cửa                              | hàng                                                                                                    | Liên kết                                                                                                    | Hợp đồng                                                                                                    |
| 07909                                                                                  | 6019234                                                                                                    |                                                                                                    |         |                                  | HOP DÔNG<br>LOA THÚ                                                                                                    | CUNG CẤP DỊCH VỤ<br>N TÀI MOBIFONE                                                                                                    |                                                                                                    |
| Ngân bàn                                                                               | a *                                                                                                    |                                                                                                    |         | Cân                              | nên<br>Bộ luật Dân sự số 91/2015/QH13 ngày 24/J<br>Luật Thương mại số 36/2005/QH11, ngày 1                                                                                                    | (55)<br>1/2015)<br>4 tháng 6 năm 2005 và các                                                                                                    | rản bản hướng dân thi hành:                                                                                                    |
| NAMA BANK                                                                              | 9<br>Ngân hàng thương m<br>Nam Á                                                                                                    | nại cổ phần 🗸                                                                                                    |         |                                  | Luậc tiase dịch tiến từ sở 20/2022/01/15 m<br>Luật của tố chức trì dựng số 32/2024/01/1<br>Luật Doanh nghiệp số 56/2020/01/14 nghy<br>Nghi định số 55/2027/NE-CP nghy 08/3/20<br>nghi hàng<br>Nghi định 52/2024/NE-CP nghy 16/01/202<br>Cản cứ vào nhụ cấu và khả năng của các bù<br>Môm nay, nghy 18 thàng cơ năm 2025, chỉ                                                                                                    | phy 222604/20226<br>5 ngày 18/01/2024;<br>17/06/2020;<br>27 của Chính phủ về Giao đị<br>4 của Chính phủ về thanh to<br>n,<br>ng tôi gôm có:                                                                                                    | ch Điện từ trong hoạt động<br>án không dùng tiên mặt                                                                                                    |
| Số tài kho                                                                             | án *                                                                                                    |                                                                                                    |         | Bôn<br>Mộ tố<br>Cân<br>Ngày      | k: NGUĐE SỬ DUNG DỊCH VỤ<br>NHOANG NGOC KHANH<br>Mộc công dâni 078080018234<br>cấpi                                                                                                    |                                                                                                    |                                                                                                    |
| 100111                                                                                 | 918500004                                                                                                    |                                                                                                    |         | Bia d<br>Bia<br>Trito<br>Dia d   | <sup>1</sup> Phuông 07, Quận Phú Nhuận, Thành phó<br>8: TRUNG TÂM CÔNG NGHỆ THÔNG TI<br>NG MOBIFONE (MOBIFONE IT)<br>11: 50 22D Duong Định Nghệ, Phuông Yên Hiệ thuật của 728 dùang binh Nghệ, Phuông Yên Hiệ thuật của 728 dùang thôn.                                                                                                    | Hồ Chí Minh<br>N MOBIFONE CHI NHÂNĐ<br>ôa. Quận Câu Giãy, Thành P                                                                                                    | I TỔNG CÔNG TY VIỀN<br>Đớ Hà Nội, Việt Nam                                                                                                    |
| Tên tài kh                                                                             | oån (Viết không dấu) *                                                                                                    |                                                                                                    |         | Mill st<br>Nguò<br>Chức<br>Bên A | thuếi 010088209-188<br>đại điệm Ông BOAN ĐÌNH ĐĂN<br>và Đến B đuọc gọi chung là "các Bên" hoị<br>và Đến B                                                                                                    | c <b>"hai Bên"</b> và gọi riểng là                                                                                                    | 'Bèn":                                                                                                    |
| HOAN                                                                                   | G NGOC KHANH                                                                                                    |                                                                                                    |         | Sau k<br>khok<br>Difu<br>Trô tu  | hi thủa thuận, hai bản cùng thống nhất kệ k<br>Những cao đây gọi là "Hợp đing") với<br>1: Giải THICH TƯ NGƯ<br>vàng hợp ngữ cảnh có quy định khác, các t                                                                                                    | ết Hợp đồng cung cấp dịch<br>ác điều khoản như sau<br>i ngữ in đậm, in nghiêng dự                                                                                                    | vụ Loa phát thông bảo Chuyển<br>lý đây được hiểu như saua<br>tại noận bàng và đáng kỉ nỹ                                                                                                    |
| Số điện th                                                                             | ioąi *                                                                                                    |                                                                                                    |         | dung<br>1.2. L<br>cho n<br>c6 ng | gich vụ do bên B cùng đặp.<br>az thủa tài MabiFore là dịch vụ họp tốc g<br>tổng cả nhân, tổ chức có tài khoản ngắn bả<br>sự khi giao dịch thành công.<br>bảnh bảng là cả nhận hoặc tế chức có tài                                                                                                    | iña MobiFone với các đới tảo<br>1g nhận đuọc thống bảo bản                                                                                                    | A Xem hợp đồng                                                                                                    |
| 09029                                                                                  | 50025                                                                                                    |                                                                                                    |         | 1.4.6<br>office<br>12.5          | hác nhàng là các giao dịch Khách hàng thực<br>là cheo quy định tại Hợp đông này.<br>ở tải khoản thủ hới là có tài khoản ngắn bi                                                                                                    | cáu chuyện tiên cho NSDD<br>liện thông qua hệ thống hỗ<br>ng của NSDDV được liên kế                                                                                                    | trợ tr.                                                                                                    |
|                                                                                        |                                                                                                    |                                                                                                    |         | CI                               | nữ ký khách hàng *                                                                                                    |                                                                                                    | 👒 Ký                                                                                                    |
| Thông t                                                                                | in thiết bị<br>*                                                                                                    |                                                                                                    |         | Pt                               | nương thức thanh toár                                                                                                    | i i                                                                                                    |                                                                                                    |
| MBFOE                                                                                  | A0B845BD18648F                                                                                                    | (im)                                                                                                    |         | •                                | Tiên mặt                                                                                                    |                                                                                                    |                                                                                                    |
| Serial thiế                                                                            | t bị *                                                                                                    |                                                                                                    |         |                                  | Tôi đã đọc và đồng ý để                                                                                                    | ngân hàng cung                                                                                                    | cấp thông tin báo                                                                                                    |
| MBF24                                                                                  | 111500688                                                                                                    | [00]                                                                                                    |         |                                  | "Có" giao dịch trên Tài k<br>MOBIFONE                                                                                                    | noản Định danh c                                                                                                    | tôi cho                                                                                                    |
|                                                                                        |                                                                                                    |                                                                                                    |         |                                  | Quay lai                                                                                                    | Та                                                                                                    | o cửa bàng                                                                                                    |
|                                                                                        | 100, 500 00                                                                                                    | initali Tiep tục                                                                                                    |         | кпас                             | 8                                                                                                    | <i>,</i>                                                                                                    | • •                                                                                                    |
| 09:41                                                                                  | 100, 500 00                                                                                                    | aul 🗢 🔳                                                                                                    |         | Khac                             | 10:34                                                                                                    | J                                                                                                    | ::!! 奈 ᡂ                                                                                                    |
| 09:41<br>←                                                                             | 100, 500 00                                                                                                    |                                                                                                    |         | Khac                             | 10:34<br>Tạo                                                                                                    | cửa hàng                                                                                                    | ::!! <b>\$</b> 35)                                                                                                    |
| 09:41<br>←<br><b>Nh</b> ã                                                              | ập OTP                                                                                                    | l ? <b>=</b>                                                                                                    |         |                                  | 10:34<br>Tạo                                                                                                    | cửa hàng<br>2<br>Liên kết                                                                                                    | ::!! 수 35<br>3<br>Hyp dong                                                                                                    |
| 09:41<br>←<br>Nhà<br>Vui Iòr<br>đến sử                                                 | ập OTP<br>ng nhập mã xác thự<br>ở điện thoại 093228                                                                                                    | תוות דוכף נעכ<br>.וו ≎ ■<br>מפפה מניקר קליו<br>מפפה פ                                                                                                    |         |                                  | 10:34<br>Tạo<br>năng                                                                                                    | cửa hàng<br>2<br>Jên kết<br>Ciếu Notilia việt saa<br>Ciếu Notilia việt saa<br>Ciếu Notilia việt saa                                                                                                    | ::!! 수 35<br>3<br>Hợp đông                                                                                                    |
| 09:41<br>←<br>Nhi<br>Vui Iòr<br>đến sở                                                 | <b>ập OTP</b><br>ng nhập mã xác thự<br>ố điện thoại 093228                                                                                                    | c đã được gửi<br>36659                                                                                                    |         | Khac                             | io:34<br>Tạo<br>Real<br>Color Idea & I<br>Real<br>Real<br>Real<br>Real<br>Real<br>Real<br>Real<br>Real                                                                                                    | cửa hàng<br>2<br>Liên kết<br>ở chữ hoặt nước<br>trưởc chất ngiễn<br>chất chất ngiễn<br>chất chất ngiễn<br>chất chất ngiễn<br>chất chất ngiễn<br>chất ngiễn<br>chất<br>chất ngiễn<br>chất<br>chất ngiễn<br>chất<br>chất<br>chất<br>chất<br>chất<br>chất<br>chất<br>chất                                                                                                    | ttl ♀ €5<br>3<br>Hop dòng                                                                                                    |
| 09:41<br>←<br>Nha<br>Vui Iòn<br>đến số<br>Bạn kh                                       | ÎOU, SUU US ÎPU PU PU PU PU PU PU PU PU PU PU PU PU P                                                                                                    | c dã được gửi<br>36659<br>ửi lại (60s)                                                                                                    |         |                                  | 10:34<br>Tạo<br>năng<br>cức năn sự transferant sự tran<br>transferant sự transferant sự transferant<br>transferant sự transferant sự transferant<br>transferant sự transferant sự transferant sử transferant sử transferant                                                                                                    | cửa hàng<br>2<br>Lên kết<br>or chủ Nghiết Niết Nac<br>Nghiết Nghiết Nghiết Nghiết<br>Nghiết Nghiết Nghiết Nghiết<br>Nghiết Nghiết Nghiết Nghiết<br>Nghiết Nghiết Nghiết Nghiết<br>Nghiết Nghiết Nghiết Nghiết<br>Nghiết Nghiết Nghiết Nghiết<br>Nghiết Nghiết Nghiết Nghiết<br>Nghiết Nghiết Nghiết Nghiết<br>Nghiết Nghiết Nghiết Nghiết Nghiết<br>Nghiết Nghiết Nghiết Nghiết<br>Nghiết Nghiết Nghiết Nghiết Nghiết<br>Nghiết Nghiết Nghiết Nghiết Nghiết<br>Nghiết Nghiết Nghiết Nghiết Nghiết Nghiết Nghiết<br>Nghiết Nghiết                                                                                                    | III 🗢 📧                                                                                                    |
| 09:41<br>←<br>Nha<br>Vui Iòr<br>đến sở<br>Bạn kh                                       | ÎOU, SUU US Âp OTP ng nhập mã xác thự ố điện thoại 093228 Ông nhận được mã? Gi                                                                                                    | r: dã được gửi<br>36659<br>شالية (60s)                                                                                                    |         |                                  | 10:34<br>Tạo<br>từng<br>COMENDA AN<br>MICHANA<br>MICHANA<br>Tạo cửa h<br>Chúc mùng bạn đã<br>bạn có thể bắt đãu<br>bị                                                                                                    | cửa hàng<br>2<br>Lên kết<br>3<br>cức hoại hành<br>trưở - Rain phiếi<br>3<br>cức hoại hành chiếi<br>của thàng<br>thàng thành c<br>tạo cửa hàng<br>quản lý giao chiếi<br>để dàng:                                                                                                    | III ♀ ES Hop dông ông mới. Bây giờ, dịch và thiết                                                                                                    |
| 09:41<br>←<br>Nhi<br>đến sử<br>Bạn kh                                                  | ÎOU, SUU US ÎPU PU PU PU PU PU PU PU PU PU PU PU PU P                                                                                                    | 111 11 11 11 11 12 11 12 11 1 |         |                                  | 10:34<br>Tạo<br>năng<br>Concesta ta<br>Nư Đông<br>Nư Đông<br>Nư<br>Nư Đông<br>Nư Đông<br>Nư Đông<br>Nư Đông<br>Nư Đông<br>Nư<br>Nư Đông<br>Nư Đông<br>Nhà Đông<br>Nhà Đông<br>Nhà Đông<br>Nhà Đông<br>Nhà Đông<br>Nhà Đông<br>Nhà Đông<br>Nhà Đô | cửa hàng<br>2<br>Lên kết<br>ở cóc ngữa hiệc<br>ở cóc ngữa hiệc<br>ở cóc ngữa hiệc<br>ở cóc ngữa hàng<br>của hàng<br>quản lý giao c<br>dễ dàng l<br>rang chủ                                                                                                    | iii 🗢 ده<br>ک<br>Hợp đồng<br>mới. Bây giờ,<br>dịch và thiết                                                                                                    |
| 09:41<br>←<br>Nhi<br>đến sở<br>Bạn kh                                                  | âp OTP         ng nhập mã xác thự         ố điện thoại 093228         ông nhận được mã? Gi         ÂBC         2         ABC         5                                                                                                    | ۲۲Cp tục<br>ll マ ■<br>36659<br>ứi lại (60s)                                                                                                    |         |                                  | 10:34<br>Tạo<br>làng<br>COME HOA NA I<br>MILLION<br>MILLION COME HOA NA I<br>MILLION COME HOA NA I<br>MILLION                                                                                                    | cửa hàng<br>Cân kết<br>của nhàng<br>của kết<br>cho của phán<br>của của nhàng<br>của thành c<br>tạo cửa hàng<br>của hàng<br>của hàng<br>của hàng<br>của chang<br>của chang<br>của của chang<br>của chang<br>của của chang<br>của chang<br>của chang<br>của chang<br>của chang<br>của chang<br>của chang<br>của chang<br>của chang<br>của chang<br>của chang<br>của chang<br>của chang<br>của chang<br>của chang<br>của chang<br>của chang<br>của chang<br>của chang<br>của chang<br>của chang<br>chang<br>chang<br>chang<br>chang<br>chang<br>chang<br>chang<br>chang<br>chang<br>chang<br>chang<br>chang<br>chang<br>chang<br>chang<br>chang<br>chang<br>chang<br>chang<br>chang<br>chang<br>chang<br>chang<br>chang<br>chang                       | A Constant of the second second secon       |
| 09:41<br>←<br>Nhi<br>dến sở<br>Bạn kh<br>1<br>4                                        | âp OTP         ng nhập mã xác thực         ở diện thoại 093228         ông nhận được mã? Gứ         l         2         "Bc         5         j, KL                                                                                                    | с dã được gửi<br>36659<br>йі lại (60s)                                                                                                    |         |                                  | 10:34<br>Tạo<br>tàng<br>concerne sa a<br>concerne sa a<br>regione<br>regione<br>regio<br>regione<br>regione<br>regione<br>regio    | cửa hàng<br>Của hàng<br>Cân kết<br>ở chủ ngiễu<br>và chủ ngiễu<br>và chủ ngiễu<br>của hàng<br>của hàng<br>của hà | Image: Second state         Image: Second state         Image: Second sta                                                                                                    |
| 09:41<br>←<br>Nhi<br>đến sử<br>đến sử<br>Bạn kh<br>1<br>4<br>•<br>H<br>7<br>Pot        | âp OTP         ng nhập mã xác thự         ố diện thoại 093228         ông nhận được mã? Gứ         l         2         J         3         J         J         J         J         J         NL         8         TUY                                                                                                    | ліцаї 110р (це<br>ц २ ■<br>с dă dược gửi<br>36659<br>й lại (60s)<br>й lại (60s)                                                                                                    |         |                                  | 10:34<br>Tạo<br>Năng<br>Công Hiệt Ang<br>Người Miệt Ang<br>Người M                                                                                                    | cửa hàng<br>Của hàng<br>Cân kết<br>ở cóc ngiất với na<br>ở cóc ngiất với na<br>ở cóc ngiất với<br>con cóc ngiất với<br>con con con con con con con con con con                                                                                                    | iii 🗢 🗊                                                                                                    |
| 09:41<br>←<br>Nhi<br>Vui Iòr<br>đến sở<br>đến sở<br>Bạn kh<br>1<br>4<br>0H<br>7<br>Por | âp OTP         ng nhập mã xác thự         ố điện thoại 093228         ông nhận được mã? Gi         âng nhận được mã? Gi         âng nhận được mã? Gi         âng nhận được mã? Gi                                                                                                    | anilari 110p tục<br>11                                                                                                    |         |                                  | 10:34<br>Tạo<br>ching<br>corrected to the stat<br>region<br>region wat scott for the stat<br>region wat scott for the stat<br>the stat<br>the stat scott for the stat<br>the stat<br>the stat scott for the stat<br>the stat<br>the stat scott for the stat<br>the stat<br>the stat scott for the stat<br>the stat<br>the stat scott for the stat scott<br>bit<br>the stat scott for the stat scott<br>bit<br>the stat scott for the stat scott<br>bit<br>the stat scott for the stat scott<br>bit<br>the stat scott for the stat scott<br>bit<br>the stat scott for the stat scott<br>bit<br>the stat scott for the stat scott<br>bit<br>the stat scott for the stat scott<br>bit<br>the stat scott for the stat scott for the stat scott<br>bit<br>the stat scott for the stat scott for the stat scott<br>bit<br>the stat scott for the stat scott for the stat scott fo                                                                                                    | cửa hàng<br>Của hàng<br>Của kết<br>ở cộc ngữa vật nhà<br>road<br>ở cộc ngữa hàng<br>Của của hàng<br>quả hàng thành c<br>tạo cửa hàng<br>Quất<br>ở cầng thành c<br>tạo của hàng<br>Quất lý giao c<br>ở cầng<br>trang chủ                                                                                                    | III  S III I SI III SI IIII I SI IIIIIIIIIIIIIIIIIIIIIIIIIIIIIIIII                                                                                                    |
| 09:41<br>←<br>Nha<br>Vui Iòr<br>đến sử<br>Bạn kh<br>1<br>4<br>eH<br>7<br>Por           | âp OTP         ng nhập mã xác thự         ố điện thoại 093228         ông nhận được mã? Gứ         âng nhận được mã? Gứ         1         2         1         5         1         1         1         8         1         0                                                                                                    | Initian Trep tực<br>II ♀ ■<br>36659<br>Ài lại (60s)<br>Ài lại (60s)                                                                                                    |         |                                  | 10:34<br>Tạo<br>Ngay Hang the second second                                                                                                    | cửa hàng<br>Của hàng<br>Cản kết<br>ở chủ hoặt việt nh.<br>trưởc của hàng<br>Câng thành c<br>tạo cửa hàng<br>Quản lý giao ch<br>để dàng!<br>rang chủ                                                                                                    | iii < I iii < I ii < I ii < I ii < > ii < > ii < > ii < > ii < ><                                                                                                    |
| 09:41<br>←<br>Nha<br>Vui Iòr<br>đến sơ<br>Bạn kh<br>1<br>4<br>•<br>H<br>7<br>Por       | âp OTP         ng nhập mã xác thự         ố điện thoại 093228         ông nhận được mã? Gi         Âg         JKL         8         Tuv         0                                                                                                    | Initian 110p (це<br>                                                                                                    |         |                                  | IO:34<br>Tạo<br>Làng<br>Correction At II<br>Correction At II<br>Correction A                                                                                                    | cửa hàng<br>Của hàng<br>Cản kết<br>ở chủ bhiết vào<br>vào chất việt vào<br>vào chất vào<br>vào chất vào<br>của hàng thành c<br>tạo cửa hàng<br>Quản lý ngàn<br>của hàng cuộc<br>hàng thành c<br>Tạo<br>Của hàng cuộc<br>hàng thành c                                                                                                    | <ul> <li>Image: Second second sec</li></ul> |
| 09:41<br>←<br>Nhi<br>dến sở<br>đến sở<br>đến sở<br>đến sở<br>1<br>4<br>°H<br>7<br>Por  | âp OTP         ng nhập mã xác thự         ở điện thoại 093228         ông nhận được mã? Gứ         âng nhận được mã? Gứ         l         2         JKL         8         UV         0                                                                                                    | Initial Tripp tipe                                                                                                    |         |                                  | IO:34<br>Tạo<br>Năng<br>COM Dia Mỹ<br>COM Dia Mỹ<br>COM Dia Mỹ<br>COM Dia Mỹ<br>COM Dia Mỹ<br>Cân Và<br>Tạo Cần Mỹ<br>Cân Và<br>Tạo Cần Mỹ<br>Cân Và<br>Chúc mùng bạn đã<br>bạn có thể bắt đầu<br>Dia<br>Cân Và<br>Chúc mùng bạn đã<br>bạn có thể bắt đầu<br>Dia<br>Cân Và<br>Cân Và<br>Câ                                                                                                    | cửa hàng<br>Của hàng<br>Của kết<br>ở cóc notác với nóc<br>ở cóc nótác với<br>ở cóc nótác với<br>ở cóc n                                                                                                    | iii I I I I I I I I I I I I I I I I I I                                                                                                    |
| 09:41<br>←<br>Nhi<br>Vui Iòr<br>đến sở<br>Bạn kh<br>1<br>4<br>•<br>•<br>•              | âp OTP         ng nhập mã xác thự         ở điện thoại 093228         ông nhận được mã? Gứ         ÂBC         J         J | Initial Trop tục<br>                                                                                                    | nhập mã | Bước 6: S                        | IO:34<br>Tạo<br>Câng<br>Câng<br>C                                                                                      | cửa hàng<br>Của kảng<br>Của kát<br>Trưởc Trước Trước<br>Trưởc Trước Trước<br>Trưởc Trước Trước<br>Chiến biến chiến<br>Trưởc Trước<br>Trưởc Trước Trước<br>Trưởc Trước Trước<br>Trưởc Trước Trước Trước<br>Trưởc Trước Trước Trước<br>Trưởc Trước Trước Tr                                                                                                    | iii 🗢 🗊                                                                                                    |

#### 2.4. Hướng dẫn quản lý mã QR:

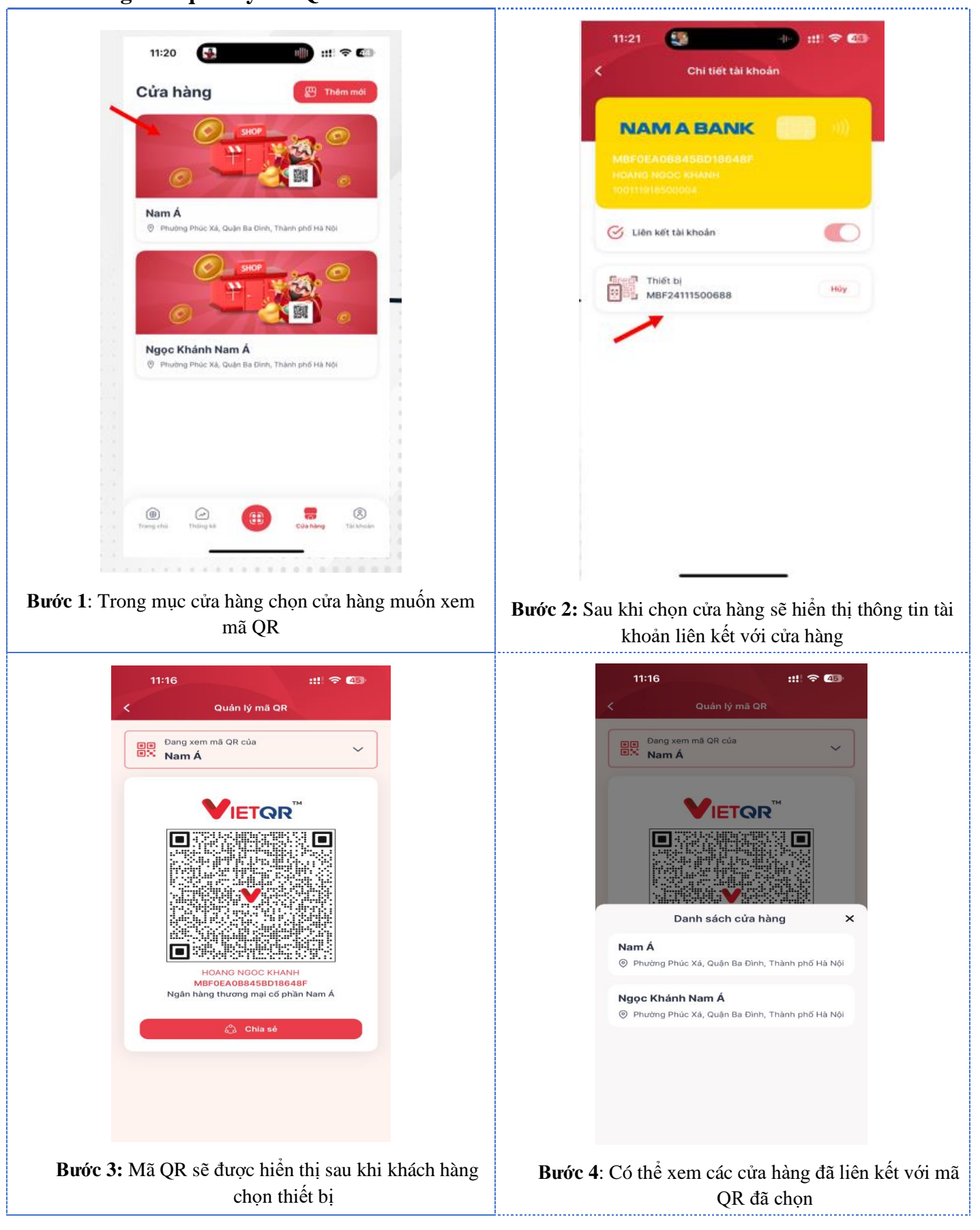

### 2.5. Hướng dẫn hủy liên kết thiết bị:

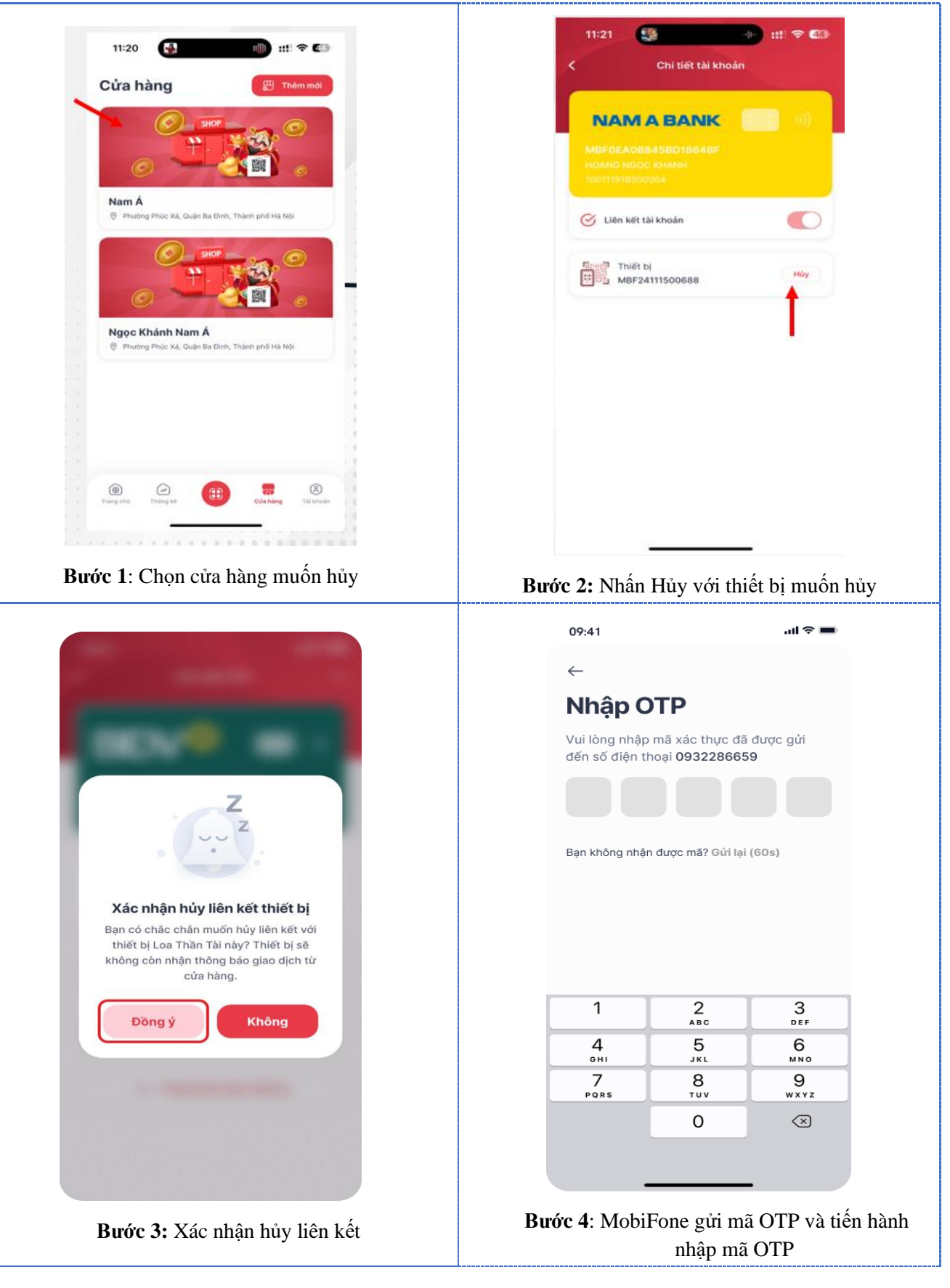

C